# Data Connect

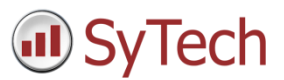

## Using XLReporter with RSLinx<sup>®</sup> Classic

### Overview

XLReporter takes process values directly from a PLC to a report without requiring a historian or database. This is accomplished by "report-as-you-run" technology that automatically populates a workbook, periodically or on event, without needing Excel. Completed reports are produced in workbook, PDF and web formats.

Data retrieval from a PLC uses an OPC Server such as RSLinx. The versions of RSLinx supported include:

- RSLinx Classic Single Node
- RSLinx Classic OEM
- RSLinx Classic Professional
- RSLinx Classic Gateway

### Setup RSLinx

#### Define a DDE/OPC Topic

Open the **RSLinx Classic** control panel from the **Rockwell Software** program group and select **DDE/OPC, Topic Configuration**.

| DDE/OPC Topic                  | Configuration | ?                                                                                                    | ×                |
|--------------------------------|---------------|----------------------------------------------------------------------------------------------------|------------------|
| Project                        | Default       |                                                                                                    |                  |
| Topic List:                    |               | Data Source Data Collection Advanced Communication                                                                                                    |                  |
| <mark>SyTech</mark><br>SyTech2 |               | ✓ Autobrowse         Petresh           ➡         Linx Gateways, Ethernet           ➡         Linx Gateways, Ethernet           ➡         J192.168.8.240, 1769-L16ER-BB18 LOGIX5316ER, 1769-L           ➡         J192.168.8.240, 1769-L16ER-BB18 LOGIX5316ER, 1769-L           ➡         J192.168.8.243, 1769-L16ER-BB18 LOGIX5316ER, 1769-L           ➡         J192.168.8.243, FactoryTalk Linx - Desktop, RS-11           ➡         J192.168.8.243, FactoryTalk Linx - Desktop, RA-1           ➡         J192.168.8.7, FactoryTalk Linx - Desktop, RA-1 | 16ER/E<br>16ER/E |
| New                            | Clone         | Delete Apply Done Help                                                                                                    |                  |

- Select New
- Enter a *name* for the topic
- *Browse* to the target device for the topic.
- Click Apply.

On the Data Collection tab

• Specify the Processor Type

On the Advanced Communication tab select the settings.

| DDE/OPC Topic Configuration | ? ×                                                                                                    |
|-----------------------------|----------------------------------------------------------------------------------------------------|
| Project: Default            |                                                                                                    |
| Topic List                  | Data Source Data Collection Advanced Communication                                                                                    |
| SyTech<br>SyTech2           | Changing information on this tab may cause the information to no longer be<br>connected to the correct object on the Data Source tab. |
|                             | Communications Driver: A8_ETHIP-1 A-8 Ethemet RUNNING  Processor Configuration                                                        |
|                             | C Local or Remote Addressing C Local C Remote Addressing C Local C Remote Configure IAB ETHIP-1\0.[192158.8.240]                      |
|                             | Number of errors before returning error to client:                                                                                    |
| New Clone                   | Delete Apply Done Help                                                                                                    |

### Prerequisites

### Verify RSLinx License

Open the **RSLinx Classic** control panel from the **Rockwell Software** program group. In the title bar verify that the installed version is **NOT** Lite or Enterprise.

| 🇞 RSLinx Class                                      | ic Lite - [RSWho - 1] |            |              |          |  |  |  |
|-----------------------------------------------------|-----------------------|------------|--------------|----------|--|--|--|
| 🕂 File View                                         | Communications        | Station    | DDE/OPC      | Security |  |  |  |
| * \$                                                |                       |            |              |          |  |  |  |
| Autobrowse                                          | Refresh 🚺             | ₽ <u>₽</u> | Not Browsing |          |  |  |  |
| □-夏 Workstation, RA-1<br>善器 Linx Gateways, Ethernet |                       |            |              |          |  |  |  |

### Verify Communication

Communication between RSLinx and the PLC can be verified using the OPC Test Client provided by Rockwell Software.

From the **Rockwell Software** program group, **RSLinx, Tools** and select the **OPC Test Client**. This client will validate the communication and also verify that RSLinx is capable of exchanging data with XLReporter.

Select Server, Connect to open the Select an OPC Server window.

• Choose *RSLinx OPC Server* and click **OK**.

| 🛃: RSI - OI | PC Test Client - [~RSLinx Ol                                                                                  | PC Server]                                                                                                    |                             | -           | - 🗆 X       |
|-------------|----------------------------------------------------------------------------------------------------|----------------------------------------------------------------------------------------------------|-----------------------------|-------------|-------------|
| 😿 File S    | Server Group Item Log                                                                                         | View Window Help                                                                                                    |                             |             | _ 8 ×       |
|             | Connect<br>Disconnect<br>Status<br>Get Group by Name<br>Get Error String<br>Group Enum<br>MMI Emulation Mode. | Select an OPC Server<br>OPC Server Prog ID:<br>[FSLinx OPC Server<br>Located Servers:<br>Factoro Talk Gateway<br>RSLinx Remote OPC Server<br>RSLinx Remote OPC Server<br>RSDPC Gateway<br>Node Name (Optional): | K<br>DK<br>Cancel<br>Browse | Sub Updates | Update Rate |
|             | <                                                                                                    |                                                                                                    |                             |             | >           |

Select Group, Add Group.

• Enter a Group Name and click OK.

| RSI - OPC Test Client - [~RSLinx OPC Server]                                                                                                    | . 🗆 X       |
|----------------------------------------------------------------------------------------------------|-------------|
| 🗹 File Server Group Item Log View Window Help                                                                                                    | - 8 ×       |
| Image: Section of the section of the section of th | Update Rate |
| <                                                                                                    | >           |

Select Item, Add Item to open the Add New OPC Item window.

• Select a tag by navigating in the lower left list, selecting a tag on the lower right list and clicking Add.

| Test Connect (Actual Ra | R  | emove Iten               | n(s)       | [                           | )el                                            | Sub Quality                                            | Sub                      | Updates                     | U                                                                                                | pdate Rate                                                                                                    | Run. Av                                                                           | g        |           |   |
|-------------------------|----|--------------------------|------------|-----------------------------|------------------------------------------------|--------------------------------------------------------|--------------------------|-----------------------------|--------------------------------------------------------------------------------------------------|----------------------------------------------------------------------------------------------------|-----------------------------------------------------------------------------------|----------|-----------|---|
|                         | A  | ctive State              | - 11 - C-X | Add New OP                  | C Item                                         | 1                                                      |                          |                             |                                                                                                  |                                                                                                    |                                                                                   |          | )         | × |
|                         |    | nange nan<br>st Datature | iaie(s)    | Items to be                 | Added                                          | Produktor                                              | _                        | - Attribute                 | \$                                                                                               |                                                                                                    |                                                                                   |          | OK        | 1 |
|                         |    | er batatype              | -          | 10000-000-00                | sacr.c                                         | an rogy alue                                           |                          | Acces                       | Path:                                                                                            |                                                                                                    |                                                                                   | _        | Cancel    | 1 |
|                         | R  | ead From C               | Cache      |                             |                                                |                                                        |                          | Item                        | Name:                                                                                            | [SyTech]Lo                                                                                                    | al:1:C.Prog                                                                       | _        |           | - |
|                         | S  | nc Read                  |            |                             |                                                |                                                        |                          | 1                           | Active:                                                                                          | <b>v</b>                                                                                                    |                                                                                   | 4        | kdd Item  |   |
|                         | Sj | nc Write                 |            |                             |                                                |                                                        |                          | Dat                         | atype:                                                                                           | VT_EMPTY                                                                                                    | -                                                                                 |          | √alidate  | 1 |
|                         | Α  | synclO                   |            |                             |                                                |                                                        |                          | A                           | Array:                                                                                           | Road (1)(k)                                                                                                    |                                                                                   |          | 0         | 1 |
|                         | Α  | synclO2                  |            |                             |                                                |                                                        |                          | ACCESS                      | ngnis.                                                                                           | Inega / wite                                                                                                    | ,                                                                                 | Iten     | Propenses | - |
|                         | In | nport Item:              | s          | Datatupe                    | Nati                                           | va 💌                                                   | E Am                     | e Filt                      | er: 🛓                                                                                            |                                                                                                    |                                                                                   | tems     | -         | ٦ |
|                         |    |                          |            | ⊕<br>⊕<br>SyT               | Offlin<br>Online<br>E Lo<br>E Lo<br>Pr<br>ech2 | e<br>ccal:1:C<br>ccal:1:I<br>ccal:1:O<br>ogram:MainPro | jram                     |                             | Local:<br>Local:<br>Local:<br>Local:<br>Local:<br>Local:<br>Local:<br>Local:<br>Local:<br>Local: | 1:C.COSOnC<br>1:C.FaultMo<br>1:C.FaultVall<br>1:C.ProgMo<br>1:C.ProgMo<br>1:C.Pt00Filte<br>1:C.Pt00Filte<br>1:C.Pt01Filte<br>1:C.Pt01Filte<br>1:C.Pt02Filte | IffEn<br>de<br>le<br>roffOn<br>roffOn<br>rofffon<br>rofffon<br>rofffon<br>rofffon |          |           |   |
|                         |    |                          |            | You can add<br>before addin | items<br>g them                                | using this dialog<br>. Results will be d               | Click on v<br>splayed fr | alidate iten<br>om this act | ns if you<br>tion.                                                                               | i wish to chec                                                                                                    | < your items ag                                                                   | gainst I | he server | _ |

• Click **OK** to return to the **OPC Test Client** window.

All of the selected tags appear along with their real-time values, type, quality, and timestamp.

If the client does not respond as described contact Rockwell Automation technical support to troubleshoot and correct these issues.

### Create a Project

From the **XLReporter Project Explorer** select **File, New** to start the **Project Wizard**. This will give step-by-step instructions on creating a project

### Step 1

• Enter a **Project Name** and **Description** (optional).

| Project Name:     | XLR_Project           |
|-------------------|-----------------------|
|                   | Project Off Line      |
| Description:      | Customer or Site name |
| Project Location: | c:\XLRprojects        |
|                   |                       |
|                   |                       |

### Step 2

• Configure the data connector, click Add

| Ne | w Project                       |                                  |             |
|----|---------------------------------|----------------------------------|-------------|
| s  | tep 2 : Configure the Connector | s (data sources) of the Project. |             |
| 4  | 🖬 Add 🥒 Modify 🗼 Delet          | te   🌼 Catalog                   |             |
|    | Name                            | Provider                         | Description |
| *  |                                 |                                  |             |

Select Rockwell Automation, RSLinx Classic

| ~               |
|-----------------|
| Test Connection |
|                 |
| ~               |
| Test Connection |
| Settings        |
|                 |

The connector requires a **Primary Server** which, by default has **Node** set to *local*.

### Remote Communication to RSLinx

If RSLinx is installed on a workstation remote from the PLC then set the **Node** to an item in the dropdown list or enter an *IP address*.

The workstation must also have the OPC core components installed. To determine if the core components are installed verify the following file exists:

- 64 bit OS C:\Windows\SysWow64\OPCEnum.exe
- 32 bit OS C:\Windows\system32\OPCEnum.exe

If the components are not installed then they are provided in the tools folder of the installation or from www.opcfoundation.org.

#### Verify Data Communication

To verify communication to RSLinx, open the **Project Explorer** and select the **Tools** tab. Launch the **System Check** application.

- Click Add
- Choose the RSLinx Connector from the dropdown list,
- Click the pushbutton ([...]) next to Items to open the Tag Browser window.
- Select one or more tags, click OK

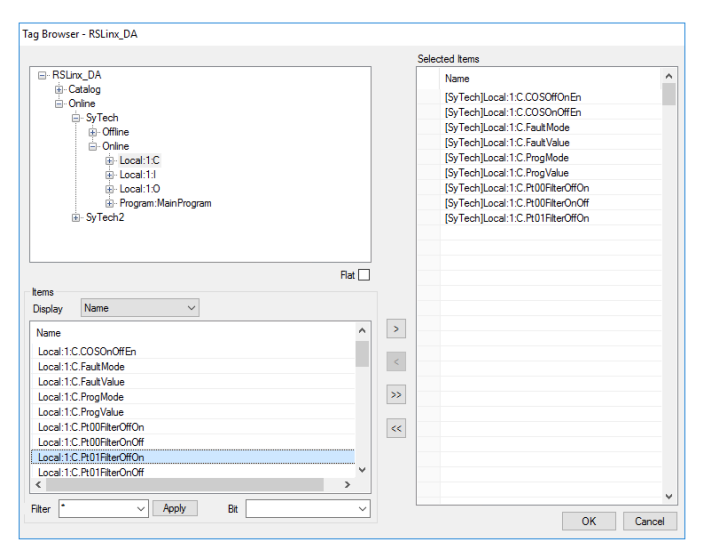

• Click **Start** to verify the communication

| System Check  |                                   |                                                                | x                                                                         |
|---------------|-----------------------------------|----------------------------------------------------------------|---------------------------------------------------------------------------|
| File Edit     | Tools                             |                                                                |                                                                           |
| Connector Gen | eral                              |                                                                |                                                                           |
| Add 🖉 N       | Aodify 🔀 Delete 🛛 🔛 Clear 🏼       | Start                                                          |                                                                           |
| Connector     | Source                            | Description                                                    | Value ^                                                                   |
| RSLinx_DA     | [SyTech]Local:1:C.COSOffOnEn      | [SyTech]Local:1:C.COSOffOnEn                                   | 0                                                                         |
| RSLinx_DA     | [SyTech]Local:1:C.COSOnOffEn      | [SyTech]Local:1:C.COSOnOffEn                                   | 0                                                                         |
| RSLinx_DA     | [SyTech]Local:1:C.FaultMode       | [SyTech]Local:1:C.FaultMode                                    | 0                                                                         |
| RSLinx_DA     | [SyTech]Local:1:C.FaultValue      | [SyTech]Local:1:C.FaultValue                                   | 0                                                                         |
| RSLinx_DA     | [SyTech]Local:1:C.ProgMode        | [SyTech]Local:1:C.ProgMode                                     | 0                                                                         |
| RSLinx_DA     | [SyTech]Local:1:C.ProgValue       | [SyTech]Local:1:C.ProgValue                                    | 0                                                                         |
| RSLinx_DA     | [SyTech]Local:1:C.Pt00FilterOffOn | [SyTech]Local:1:C.Pt00FilterOff                                | 1000                                                                      |
| RSLinx_DA     | [SyTech]Local:1:C.Pt00FilterOnOff | [SyTech]Local:1:C.Pt00FilterOn                                 | 1000                                                                      |
| RSLinx_DA     | [SyTech]Local:1:C.Pt01FilterOffOn | [SyTech]Local:1:C.Pt01FilterOff                                | 1000                                                                      |
| RSLinx_DA     | [SyTech]Local:1:C.Pt01FilterOnOff | [SyTech]Local:1:C.Pt01FilterOn                                 | 1000                                                                      |
| RSLinx_DA     | [SyTech]Local:1:C.Pt02FilterOffOn | [SyTech]Local:1:C.Pt02FilterOff                                | 1000                                                                      |
| RSLinx_DA     | [SyTech]Local:1:C.Pt02FilterOnOff | [SyTech]Local:1:C.Pt02FilterOn                                 | 1000                                                                      |
| RSLinx_DA     | [SyTech]Local:1:C.Pt03FilterOffOn | [SyTech]Local:1:C.Pt03FilterOff                                | 1000 🗸                                                                    |
| <             |                                   |                                                                | >                                                                         |
| Clear         |                                   |                                                                |                                                                           |
|               |                                   | Initialise Serv<br>Open Server<br>Read Server<br>Update displa | erand Items (ms): 1<br>and items (ms): 323<br>items (ms): 6<br>ny (ms): 2 |

# Scheduling

### Windows Service

If XLReporter's Scheduler is set to *Run as a Service*, RSLinx must also be configured to start as a service.

| RSLinx Classic Launch           | - 🗆      | × |
|---------------------------------|----------|---|
| Tools                           |          |   |
| RSLinx Classic Service is       | running. |   |
| Cheve                           | 0        |   |
| start                           | Stop     |   |
| Start<br>✓ Always Run As Servio | с        |   |

From the RSLinx program group, open the RSLinx Launch Control Panel. Verify **Always Run As Service** option is checked. If it is not, click **Stop**, enable the option and click **Start**.

#### **Event Triggers**

If the Scheduler is configured perform actions on events that involve multiple PLCs it is recommended that a unique Data Connector is defined for each PLC.

When a PLC goes offline, the Scheduler will require a restart. A restart of the Scheduler can be automated by configuring a *Run an Application* action with the **Application** set as *bin\xlrScheduleReset.exe*. This should be triggered periodically at a time when the events are typically not active.